# データフォルダ/メモリ

| データフォルダについて           | 11-2  |
|-----------------------|-------|
| ファイルの確認               | 11-4  |
| ピクチャーブラウザで画像ファイルを確認する | 11-5  |
| 画像を拡大/縮小する            | 11-5  |
| ファイル/フォルダの管理          | 11-6  |
| フォルダを作成する             | 11-6  |
| ファイル名/フォルダ名を編集する      | 11-6  |
| ファイル/フォルダを移動する        | 11-6  |
| ファイル/フォルダをコピーする       | 11-7  |
| ファイル/フォルダを削除する        | 11-8  |
| メモリカード                |       |
| メモリカードを初期化する          | 11-10 |
| メモリカードを取り付ける/取り外す     | 11-10 |
| メモリカードの内容を確認する        | 11-11 |
| メモリ容量を確認する            | 11-11 |
| 便利な機能                 | 11-12 |
| ファイルの確認に関する便利な機能      | 11-12 |
| ファイル/フォルダの管理に関する便利な機能 | 11-13 |
| メモリ容量確認に関する便利な機能      | 11-16 |

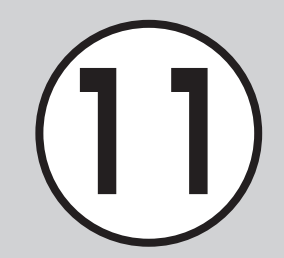

# データフォルダについて

本機では、様々なデータファイルをフォルダで管理することができます。 この章では、データの管理方法について説明します。

### データフォルダの構成

ファイルは、データ形式に応じて自動的にフォルダに分類されます。

|          | フォルダ/概要                                             | ファイル形式                                                                                    |
|----------|-----------------------------------------------------|-------------------------------------------------------------------------------------------|
| ピクチャー    |                                                     |                                                                                           |
|          | 本機で撮影した静止画など<br>の画像ファイルを保存                          | JPEG、BMP、GIF、WBMP、<br>PNG、Animation GIF                                                   |
|          |                                                     |                                                                                           |
|          | 本機で撮影した静止画を保存(メモリカードを取り付けているときのみ保存可能)               | JPEG                                                                                      |
| ■ マイ絵文字  |                                                     |                                                                                           |
|          | ダウンロードした絵文字を<br>保存                                  | GIF、GPK                                                                                   |
| 着うた・メロディ |                                                     |                                                                                           |
|          | ダウンロードしたメロディ<br>や、ボイスレコーダーで録音<br>した音声などのファイルを<br>保存 | <ul> <li>● SMAF, MIDI, SMF,</li> <li>Mobile XMF,</li> <li>▶ MPEG4 Audio, ▶ AMR</li> </ul> |

| フォルダ/概要                                                  | ファイル形式                                                                                          |  |
|----------------------------------------------------------|-------------------------------------------------------------------------------------------------|--|
| I ミュージック                                                 |                                                                                                 |  |
| ダウンロードした着うたフ<br>ル <sup>®</sup> を保存                       | MPEG4<br>Audio(mp4,m4a,3gp)                                                                     |  |
| ■ムービー                                                    |                                                                                                 |  |
| 本機で撮影した動画などの<br>ファイルを保存                                  | ™MPEG4/<br>H.263(mp4,3gp)                                                                       |  |
|                                                          |                                                                                                 |  |
| S!メールで作成したテンプ<br>レート                                     | HMT                                                                                             |  |
| <br>■ その他ファイル                                            |                                                                                                 |  |
| 表示の際にファイルビュー<br>アが必要なファイルの他、v<br>ファイル <sup>2</sup> などを保存 | ■ vCard、■ vCalendar、<br>● vBookmark、■ EML、<br>■ PDF、■ XLS、■ DOC、<br>■ PPT、■ TXT、■ 非サポート<br>ファイル |  |
| 1ファイル形式に応じてデータが振り分けられます 対応してい                            |                                                                                                 |  |

1ファイル形式に応じてデータが振り分けられます。対応してい ないファイルは、フォルダ間の移動や保存ができません。

データフォルダ/メモリ

データフォルダ/メモリ 11

- 2vファイルとは、電話帳などの情報をインターネット経由で交換するためのファイル形式の規格です。本機では、電話帳の情報を交換するためのvCard(拡張子:vcf)、カレンダーのスケジュール/予定リストの情報を交換するためのvCalendar (拡張子:vcs)、ブックマークの情報を交換するための vBookmark(拡張子:url)のファイル形式を利用できます。
- •1件の種別フォルダ内には、フォルダとファイルを合わせて最大 999件保存できます。
- 「メモリ容量確認」を選択すると、データフォルダのフォルダごとのメモリ使用状況を確認できます。「設定」からも同じ操作を行うことができます(●P.11-11)。
- データフォルダで回(メモリカード)を押すと、メモリカードの データフォルダに切り替わり、回(本体)を押すと、本機のデータ フォルダに戻ります。
- ●種別フォルダ内に表示される⇔は、ダウンロードサイトへの ショートカットです。選択すると、インターネット上のダウン ロードサイトに接続できます。
- 1件の種別フォルダ内にファイルが大量にある場合、本機の動作 が遅くなることがあります。

# ファイルの確認

データフォルダに保存されている画像 ファイルを確認します(●P.11-5)。フォル ダを選択すると、フォルダ内に保存され たファイルが一覧表示されます。

**1** ■→「データフォルダ」 2 ファイルの保存場所を選択

 3 一覧画面でファイルを反転 表示→■(表示/再生/選 択) ファイルの一覧に表示されるアイコン

५ж∶転送不可

- ₩:転送不可かつ利用不可
- 睂:保護あり
- ➡:著作権保護ファイル(転送可、コンテンツ・キー有効)
- ☆:著作権保護ファイル(転送可、コンテンツ・キー期限切れ)
- ☆:著作権保護ファイル(転送不可、コン テンツ・キー有効)
- ☞ 著作権保護ファイル(転送不可、コン テンツ・キー期限切れ)
- ☞/ 心:壁紙の設定あり(●P.11-15)/着 信音の設定あり(●P.11-15)
- プリインストール以外の転送不可ファイルと著作権保護ファイルは利用できません。

 データフォルダからのカメラ/ボイスレ コーダー起動

「ピクチャー」フォルダを反転表示する か、「ピクチャー」フォルダ内の画像ファ イルを反転表示して「を押し、「カメラ 起動」を選択すると、静止画撮影モードの カメラが起動します。同様に、「ムービー」 フォルダを反転表示するか、「ムービー」 フォルダ内の動画ファイルを反転表示し て「を押し、「ビデオカメラ起動」を選択 すると、動画撮影モードのカメラが起動 します。

「着うた・メロディ」フォルダを反転表示 するか、「着うた・メロディ」フォルダ内の 音声ファイルを反転表示して「密を押し、 「ボイスレコーダー起動」を選択したとき は、ボイスレコーダーが起動します。

#### 注意

 JPEGファイルのズームおよび壁紙の 設定は、解像度が5000×5000以下 の場合のみ可能です。着信画像の設定 は、1600×1600以下の場合のみ可 能です。

JPEGファイル以外のファイルのズームおよび着信画像/壁紙の設定は、ファイルサイズが1.3Mバイト以下かつ解像度が1600×1600以下の場合のみ可能です。

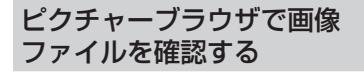

静止画は、標準表示/全画面表示で確認 できます。横長の静止画は、全画面表示に すると自動的に回転し、大きく表示されま す。

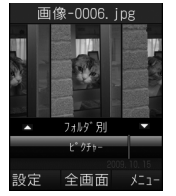

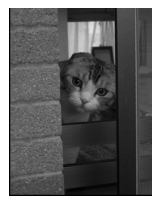

標準表示

- 全画面表示
- **1 ●→「デー**タフォルダ」
- 2「ピクチャー」
- 3 一覧画面でファイルを反転 表示→■(表示)
  - ・全画面表示で確認するには●(全画 面)を押します。もとの表示に戻ると きには<sup>○</sup>を押します。

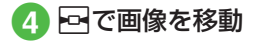

 データによっては、表示されない場合が あります。

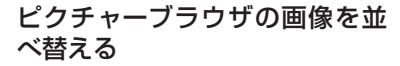

ピクチャーブラウザに表示される画像の 並びかたを選択できます。

- フォルダ別(保存したフォルダごとに表示)
- 構図別(画像の構図ごとに表示)
- カラー別(画像全体の色ごとに表示)
- 日付別(撮影した日付順に表示)
- 1 画像ファイルの確認操作 (�P.11-5)

2 🖸 で並びかたを選択

画像を拡大/縮小する ■→「データフォルダ」 🕗 「ピクチャー」 3 一覧画面でファイルを反転 表示→■(表示) |■(全画面)→|■(ズーム) 「Ⅰ/□で拡大/縮小 
 ・
 画面をスクロールするには
 を
 提を
 #
 します。 使いこなしチェック! 【便利 ☞ P 11-12 データフォルダの表示をメモリカード/ 本機に切り替えたい 画像を自動的に切り替えながら確認した U ファイルやフォルダの詳細を確認したい

# ファイル/フォルダの管理

ピクチャーフォルダやムービーフォル ダにサブフォルダを作成したり、フォル ダ/ファイルのコピー、移動、削除など ができます。

# フォルダを作成する

種別フォルダ内にサブフォルダを作成で きます。

自分で作成したサブフォルダに「シーク レット設定」を設定すると、非表示にでき ます。

- ●→「データフォルダ」
- 2 サブフォルダを作成したい 種別フォルダを選択
- 3 図→「データ管理」→「フォル ダ作成」
  - 種別フォルダ内に1つもファイルが ない場合は、 →「フォルダ作成」を 選択します。
- 4 名前を入力
- ・サブフォルダの中にサブフォルダを作成 することはできません。

ファイル名/フォルダ名を 編集する

- ■→「データフォルダ」
- 2 種別フォルダを選択→名前 を編集したいファイル/サ ブフォルダを反転表示
- 3 ☑→「データ管理」→「ファ イル名変更」/「フォルダ名 変更」

# 4 名前を入力

 ファイルが保護されていると、ファイル 名を編集できません。

# ファイル/フォルダを移動する

メモリカードを取り付けているときは、 本機とメモリカードの間でもファイル/ フォルダ移動ができます。

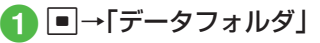

- 2 種別フォルダを選択→移動 したいファイル/サブフォ ルダを反転表示
- 3 ☑→「移動」
- 4 ファイル/フォルダの移動 操作
  - ■1件移動するとき 「1件」
  - 複数移動するとき 「複数」→移動したいファイル/サブ フォルダをチェック→図(移動)
  - 同一フォルダ内のすべてのファイル /すべてのサブフォルダを移動する とき 「今件

### 5 移動先のフォルダを選択→ 「ここに移動」

- メモリカードを取り付けているとき は、「本体」/「メモリカード」を選択し てから移動先のフォルダを選択しま す。
- ファイルが保護されていると、移動できません。
- ・移動先にすでに同名のファイル/フォル ダがあったときは、移動するファイルま たはフォルダの名前を編集する必要があ ります。表示された文字入力画面に新し い名前を入力してください。
- ・壁紙や着信音などに設定しているファイルをメモリカードへ移動するときは、確認メッセージが表示されます。「はい」を選択すると設定は解除され、移動が完了します。複数または全件移動するときに「いいえ」を選択すると、設定されていないファイルのみを移動します。移動を中止するときは回(キャンセル)を押します。

### 注意

- 本機でダウンロードしたファイルは、
   他の携帯電話に移動したときや本機
   に異なるUSIMカードを挿入したとき
   には、表示や再生ができない場合があります。
- ・転送不可かつ利用不可ファイル‰、保護のファイル△、転送不可の著作権
   保護ファイル(一、∞、∞)はメモリカード
   に移動できません。

ファイル / フォルダをコピー する

コピーを作成して、別のフォルダ内また はフォルダの外に貼り付けることができ ます。メモリカードを取り付けているとき は、本機とメモリカードの間でも貼り付け 操作ができます。

- ●→「データフォルダ」→種 別フォルダを選択
- 2 コピーしたいファイル / フォルダを反転表示→ 図→ 「コピー」
- 3 ファイル / フォルダのコ ピー操作
  - ■1件コピーするとき 「1件」
  - 複数コピーするとき 「複数」→コピーしたいファイル/

|複数]→コビーしたいファイル/ フォルダをチェック→図(コピー)

 同一フォルダ内のすべてのファイル /すべてのフォルダをコピーすると き
 「全件」

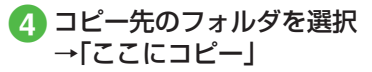

- メモリカードを取り付けているときは、「本体」/「メモリカード」を選択してからコピー先のフォルダを選択します。
- フォルダ/ファイルのコピーをコピー 元と同じ場所に貼り付けると、貼り付け たファイルまたはフォルダに、自動的に 「\_001」などが付き、別名で保存されま す。
- 貼り付け先にすでに同名のフォルダ/ ファイルがあったときは、貼り付ける ファイルまたはフォルダの名前を編集す る必要があります。表示された文字入力 画面に新しい名前を入力してください。

### 注意

転送不可のファイルはコピーできません。

ファイル/フォルダを削除する

- ファイルを削除する
- ●→「データフォルダ」→
   ファイルの保存場所を選択
- 2 一覧画面で削除したいファ イルを反転表示→ 図→ 「削除」
- 3 ファイルの削除操作
  - 1件削除するとき 「1件」→「はい」
  - ■複数削除するとき 「複数」→削除したいファイルを チェック→図(削除)→「はい」
  - 同一フォルダ内のすべてのファイル を削除するとき

「全件」→操作用暗証番号を入力→ ■ (OK)→「はい」

- ・壁紙や着信音などの設定や、保護を設定しているファイルを削除するときは、確認メッセージが表示されます。「はい」を選択すると設定は解除され、削除を実行します。複数または全件削除するときは、「いいえ」を選択すると設定や保護のないファイルのみが削除されます。
- コンテンツ・キーがあるファイルを削除すると、確認メッセージが表示されます。
   [はい]を選択すると、コンテンツ・キーも削除されます。

自分で作成したサブフォルダを 削除する

**1** ■→「データフォルダ」

2 種別フォルダを選択→削除したい自分で作成したサブフォルダを反転表示→図→「削除」

3 操作用暗証番号を入力→
 ● (OK)→「はい」

サブフォルダにファイルが保存されているときのみ、操作用暗証番号を入力します。

11

- ・壁紙や着信音などに設定しているファイル、保護設定しているファイルや著作権で保護されたファイルがフォルダ内に含まれているときは、確認メッセージが表示されます。「はい」を選択すると設定は解除され、削除を実行します。「しいえ」を選択すると、設定や保護のないファイルのみが削除され、フォルダは削除されません。
- フォルダ内のファイルにコンテンツ・ キーがあるときは確認メッセージが表示 されます。「はい」を選択すると、コンテン ツ・キーも削除されます。

### 使いこなしチェック!

▲ 11-13 P.11-13

- ファイルを送信したい
- フォルダの一覧画面の表示方法を切り替えたい
- ファイルを並べ替えたい
- サブフォルダにシークレット設定をしたい
- シークレット設定を一時的に解除したい
- 静止画撮影モードのカメラを起動したい
- 動画撮影モードのカメラを起動したい
- ボイスレコーダーを起動したい
- ファイルの保護/保護を解除したい

# メモリカード

- 本機はmicroSD™メモリカードおよび microSDHC™メモリカードに対応し ています。メモリカードを利用する場合 は、市販のメモリカードを購入してくだ さい。
- ・ 推奨のものを使用してください。推奨以
   外のメモリカードを使用すると、正しく
   動作しないことがあります。
- ラベルやシールなどを貼り付けないでください。メモリカードは非常に薄く、
   精密に作られているため、ラベルやシール程度の厚みでも接触不良やデータの破壊などの原因となることがあります。
- 分解や改造などをしないでください。
- ・強い衝撃を与える、曲げる、落とす、水に 濡らすなどしないでください。
- 端子部分を手や金属で触れないでくだ さい。
- 高温になる所、湿度が高い所、ほこりが 多い所には置かないでください。
- ・腐食性のガスなどが発生する所には置
   かないでください。
- 火気に近づける、火の中に投げ込むなど しないでください。

- メモリカードには寿命があります。長期 間使用するとデータが書き込めなくな ることがあります。
- 本機で利用するmicroSD™メモリカード およびmicroSDHC™メモリカードは、 64Mバイト、128Mバイト、256Mバイ ト、512Mバイト、1Gバイト、2Gバイト、 4Gバイト\*のメモリカードを推奨しま す。

※ microSDHC™メモリカードのみ推奨

### 注意

- 大切なデータを失わないために メモリカードに登録した内容は、事故 や故障などにより消失または変化し てしまうことがあります。大切なデー タは、控えをとっておかれることをお すすめします。データが消失または変 化した場合の損害につきましては、当 社では責任を負いかねますのであら かじめご了承ください。
- メモリカードには、ライトプロテクト がありません。データの消去や上書き などにご注意ください。

# メモリカードを初期化する

メモリカードを初期化すると、メモリカー ド内のデータが削除されます。本機で使用 するメモリカードをご購入後は必ず本操 作を行ってください。

- ●→「設定」→「メモリ設定」
   「メモリカード」→「メモリ カード初期化」
- 3 操作用暗証番号を入力→
   (OK)→「はい」

### メモリカードを取り付ける/ 取り外す

取り付けや取り外しをするときは、必ず電 源を切ってください。

### 取り付ける

- メモリカードのカバーを開
- メモリカードの端子部分を 下にしてメモリカードス ロットに差し込み、「カチッ」 と音がするまで押し込む

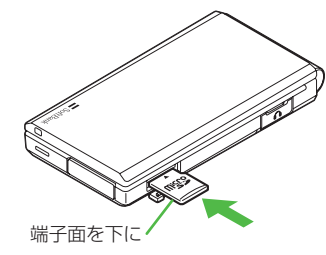

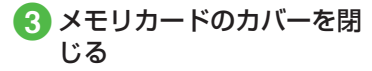

### 取り外す

- メモリカードのカバーを開く
- 2「カチッ」と音がするまでメ モリカードを軽く押し込む
- 3 メモリカードから手を離し、 メモリカードが少し飛び出 したら取り出す

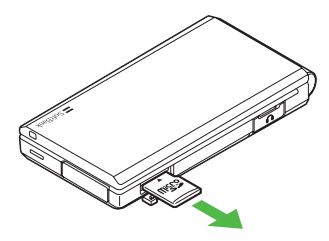

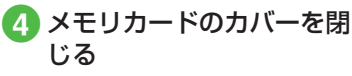

注意

- ・無理に取り付けたり取り外したりすると、メモリカードや本機が破損することがありますのでご注意ください。
   ・取り外したメモリカードは、紛失しないようにご注意ください。
- ・メモリカードの取り付けや取り外し を行うときは、端子部分に不用意に触 れたり、傷をつけたりしないでください。
- データの読み込み中や書き込み中は 絶対にメモリカードや電池パックを 取り外さないでください。メモリカー ドや本機が破損することがあります。

### 使いこなしチェック!

### く設定

- メモリカードの詳細情報を確認する (© P.13-23)
- ●メモリカードをフォーマット(初期化)する(120 P.13-23)
- メモリカードの表示名を編集する (() P.13-23)
- データの保存先を本機/メモリカードに 指定する(12)P.13-24)

### メモリカードの内容を確認する

# 2 回(メモリカード)

- メモリカードの内容を確認する際は、 あらかじめ、メモリカードを取り付け ておいてください。
- 本機のデータフォルダの内容に切り 替える場合、回(本体)を押すと、本機 のデータフォルダに戻ります。

### メモリ容量を確認する

次の情報を確認できます。

- SMSおよびS!メールのメールボックス の使用状況
- データフォルダのメモリ使用状況
- スケジュール/予定リストの登録状況
- 電話帳(本機およびUSIMカード)の登 録状況

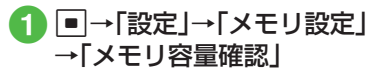

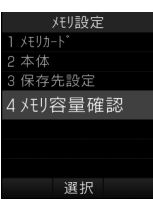

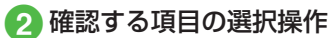

■ メールの容量を確認するとき

「メール」

- ・メールのサイズ容量が表示されます(メール(サイズ)画面)。
- ・メールの件数容量を確認したいときは、メール(サイズ)画面で

   (サイズ)画面で

   (サール(件数)画面)。
- ・USIMカード内に保存したSMSの 件数は、メール(件数)画面でのみ確 認できます。
- データフォルダの容量を確認するとき

「データフォルダ」→「本体メモリ」/ 「メモリカード」

■ スケジュール / 予定リストの容量を 確認するとき

「カレンダー」

■ 電話帳を確認するとき 「電話帳」 をしてなしチェック!

**ヽ便利** ☞ P.11-16

く設定

- 本機のメモリの詳細情報を確認する (でデP.13-24)
- ●本機のメモリを消去する(12 P.13-24)
- メモリ容量を確認する(☞P.13-24)

便利な機能

### 、便利

ファイルの確認に関する便利 な機能

### データフォルダの表示をメモリカード /本機に切り替えたい

【メモリカードに切替】/ 【本体に切替】

■→「データフォルダ」→ファイルの保存場 所を選択→ファイルを反転表示→→→「メ モリカードに切替」/「本体に切替」

メモリカードを取り付けているときに、表示を切り替えられます。

画像を自動的に切り替えながら確認したい 【スライドショー】

●→「データフォルダ」→「ピクチャー」→ー
 覧画面でファイルを反転表示→●(表示)
 → 図→「スライドショー」

- ・一時停止/再開する場合は
   ・(ポーズ/ 雨起動)を押します。
- スライドショーを停止する場合は
   ○
   ○
   (停止)を押します。

画像のグループ表示を切り替えたい

■→「データフォルダ」→「ピクチャー」→ー 覧画面でファイルを反転表示→■(表示) →「①で並びかたを選択→①/□でグループ ごとに画像を移動

### 著作権保護ファイルのコンテンツ・ キーを購入または取得したい

■→「データフォルダ | → ファイルの保存 場所を選択→ファイルを反転表示→図→ 「データ管理|→「コンテンツ・キー再取得|

### 全画面表示時にガイドを表示したい

|■→「データフォルダ」→「ピクチャー」→-→■(全画面)→図

• (■(全画面)を押すとガイドが表示され、 約3秒経過すると非表示になります。非表 示のときに回を押すと、ガイドが再表示 されます。

ファイルやフォルダの詳細を確認した [詳細]

| ■→「データフォルダ」→ファイル/フォル ダの保存場所を選択→ファイル/フォルダ を反転表示→▼→「詳細」

### く便利

# ファイル/フォルダの管理に 関する便利な機能

ファイルを送信したい

■→「データフォルダ|→ファイルの保存場 所を選択→ファイルを選択→→→ 送信|

「送信1

### メールで送信するとき

「メール添付 |→(●P.4-4 S!メールを作成・ 送信する(2)

#### ■ 赤外線で送信するとき 「赤外線通信」(●P.12-4)

#### フォルダの一覧画面の表示方法を切り 替えたい [表示切替]

■→「データフォルダ |→ファイルの保存場 所を選択→ファイルを反転表示→→→「表 示切替 |→項日を選択

#### ファイルを並べ替えたい [ソート]

■→「データフォルダ|→ファイルの保存場 → <br />
<br />
→ <br />
<br />
<br />
<br />
<br />
<br />
<br />
<br />
<br />
<br />
<br />
<br />
<br />
<br />
<br />
<br />
<br />
<br />
<br />
<br />
<br />
<br />
<br />
<br />
<br />
<br />
<br />
<br />
<br />
<br />
<br />
<br />
<br />
<br />
<br />
<br />
<br />
<br />
<br />
<br />
<br />
<br />
<br />
<br />
<br />
<br />
<br />
<br />
<br />
<br />
<br />
<br />
<br />
<br />
<br />
<br />
<br />
<br />
<br />
<br />
<br />
<br />
<br />
<br />
<br />
<br />
<br />
<br />
<br />
<br />
<br />
<br />
<br />
<br />
<br />
<br />
<br />
<br />
<br />
<br />
<br />
<br />
<br />
<br />
<br />
<br />
<br />
<br />
<br />
<br />
<br />
<br />
<br />
<br />
<br />
<br />
<br />
<br />
<br />
<br />
<br />
<br />
<br />
<br />
<br />
<br />
<br />
<br />
<br />
<br />
<br />
<br />
<br />
<br />
<br />
<br />
<br />
<br />
<br />
<br />
<br />
<br />
<br />
<br />
<br />
<br />
<br />
<br />
<br />
<br />
<br />
<br />
<br />
<br />
<br />
<br />
<br />
<br />
<br />
<br />
<br />
<br />
<br />
<br />
<br />
<br />
<br />
<br />
<br />
<br />
<br />
<br />
<br />
<br />
<br />
<br />
<br />
<br />
<br />
<br />
<br />
<br />
<br />
<br />
<br />
<br />
<br />
<br />
<br />
<br />
<br />
<br />
<br />
<br />
<br />
<br />
<br />
<br />
<br />
<br />
<br />
<br />
<br />
<br />
<br />
<br />
<br />
<br />
<br />
<br />
<br />
<br />
<br />
<br />
<br />
<br />
<br />
<br />
<br />
<br />
<br />
<br />
<br />
<br />
<br />
<br />
<br />
<br />
<br />
<br />
<br />
<br />
<br />
<br />
<br />
<br />
<br />
<br />
<br />
<br />
<br />
<br />
<br />
<br />
<br />
<br />
<br />
<br />
<br />
<br />
<br />
<br />
<br />
<br />
<br />
<br />
<br />
<br />
<br />
<br />
<br />
<br />
<br />
<br />
<br />
<br />
<br />
<br />
<br />
<br />
<br />
<br />
<br />
<br />
<br />
<br />
<br />
<br />
<br />
<br />
<br />
<br />
<br />
<br />
<br />
<br />
<br />
<br />
<br />
<br />
<br />
<br />
<br />
<br />
<br />
<br />
<br />
<br />
<br />
<br />
<br />
<br />
<br />
<br />
<br />
<br />
<br />
<br />
<br />
<b

- 次の項目で並べ替えができます。
  - 日付の新しい順(「日付順」)
  - ファイル形式別(「ファイルタイプ順」)
  - ファイル名(「ファイル名順」)
  - ファイルのサイズの小さい順(「サイズ 順))
  - タイトル(「タイトル順」)
  - コンテンツ・キーの状態別(「コンテンツ・ キータイプ順1)
- 一覧にフォルダが含まれているときは、ど の基準で並べたときも、先頭にフォルダが 表示されます。
- 「ファイルタイプ順」を選択したときの並 び順は、拡張子のアルファベット順で表示 されます。
- 「ファイル名順」を選択したときの並び順 は、数字→英字(半角)→日本語→英字(全 角)の順で表示されます。
- 「デコレメールテンプレート|フォルダ内 のファイルは「ファイルタイプ順」で並べ 替えはできません。

- 「コンテンツ・キータイプ順」を選択したときの並び順は、著作権保護や転送の制限のないファイル→転送不可のファイル→著作権保護のファイル(コンテンツ・キー有効)→著作権保護のファイル(コンテンツ・キー期限切れ)→転送不可かつ利用不可のファイルの順に表示されます。
- タイトル名のないファイルは「タイトル 順」で並べ替えはできません。

### サウンドファイルや動画ファイルをプ レイリストに追加したい

■→「データフォルダ」→フォルダを選択→ ファイルを反転表示→▼→「データ管理」→ 「プレイリストに追加」

フォルダ名やファイル名の表示/非表 示を設定したい

■→「データフォルダ」→ファイルの保存場所を選択→ファイルを反転表示→ビ→ 「データ管理」→「ファイル名表示」/「ファイル名非表示」

 フォルダの一覧画面をサムネイル表示に しているとき、フォルダやファイルを反転 表示してフォルダ名やファイル名を表示 させるかどうか設定できます。

### データフォルダ内のコンテンツ・キー を管理したい

■→「データフォルダ」→ファイルの保存 場所を選択→ファイルを反転表示→図→ 「データ管理」→「コンテンツ・キー情報」

- コンテンツ・キーの詳細を確認するとき 確認したいコンテンツ・キーを反転表示 →■(詳細)
- ■ファイルを表示/再生するとき
  - 表示/再生したいファイルのコンテンツ・ キーを反転表示→ 図→「表示」/「再生」
- どのフォルダでコンテンツ・キー情報を表示しても、データフォルダおよびメモリカードに保存されているすべてのコンテンツ・キーが表示されます。
- コンテンツ・キーを持つファイルがない場合は「コンテンツ・キー情報」の項目は表示 されません。

#### コンテンツ・キーを削除したい

■→「データフォルダ」→ファイルの保存 場所を選択→ファイルを反転表示→至→ 「データ管理」→「コンテンツ・キー情報」

#### ■1件削除するとき

削除したいコンテンツ・キーを反転表示 → ☑→「削除」→「1件」→「はい」

#### ■ すべて削除するとき

- ☑→「削除」→「全件」→操作用暗証番号を 入力→■(OK)→「はい」
- コンテンツ・キーを持つファイルがない場合は「コンテンツ・キー情報」の項目は表示 されません。

サブフォルダにシークレット設定をし たい

### [シークレット設定]/ [シークレット解除]

 ■→「データフォルダ」→種別フォルダを 選択→作成したサブフォルダを反転表示
 → 図→「シークレット設定」/「シークレット 解除」→操作用暗証番号を入力→■(OK)

 セキュリティ設定のシークレットデータ フォルダが「表示しない」のとき、自分で 作成したサブフォルダを「シークレット 設定」で非表示にすることができます。設 定を解除するときは、あらかじめ「シーク レットデータフォルダ」を「表示する」にし てください。

11

シークレット設定を一時的に解除したい い [シークレット一時解除]

■→「データフォルダ」→ファイルの保存場所を選択→ファイル/サブフォルダを反転表示→図→「シークレットー時解除」→操作用暗証番号を入力→■(OK)

静止画撮影モードのカメラを起動した い **【カメラ起動】** ●→「データフォルダ」→「ピクチャーI→

動画撮影モードのカメラを起動したい [ビデオカメラ起動]

 ●→「データフォルダ」→「ムービー」→ファ イルの一覧画面で図→「ビデオカメラ起動」

### ボイスレコーダーを起動したい 【ボイスレコーダー起動】

 ●「データフォルダ」→「着うた・メロ ディ」→ファイルの一覧画面で図→「ボイス レコーダー起動」

### ファイルの保護/保護を解除したい 【保護】/【保護解除】

■→「データフォルダ」→ファイルの保存場 所を選択→ファイルを反転表示→▼→「保 護」/「保護解除」

保護すると、ファイル名の編集やファイルの移動、削除などが制限されます。

画像ファイルを各種の画面に設定した い

■→「データフォルダ」→ファイルの保存場
 所を選択→一覧画面でファイルを反転表示
 →図(設定)

### ■ ディスプレイの壁紙に設定するとき

「壁紙(メインディスプレイ)」→プレ ビューを確認→●(設定)

#### ■ 電話帳の着信画像に設定するとき

「個別着信画像」→設定したい電話帳を検 索して選択(●P.2-18)→●(設定)

 メモリカードに保存されているファイル を設定すると、ファイルを本機にコピーし てから設定するかどうかの確認メッセージが表示されます。著作権保護ファイルの 場合は、移動してから設定するかどうかの 確認メッセージが表示されます。「はい」を 選択すると設定が完了します。 サウンドファイルを通常モードの着信 音に設定したい

■→「データフォルダ」→ファイルの保存場
 所を選択→一覧画面でファイルを反転表示
 →回(設定)

■ 各機能の着信音に設定するとき

「音声着信音」/「メール着信音」/「着信お 知らせ機能着信音」/「配信確認着信音」

■各電話帳の着信音に設定するとき

「個別着信音」→設定したい電話帳を検索 して選択(●P.2-18)

- メモリカードに保存されているファイル を設定すると、ファイルを本機にコピーし てから設定するかどうかの確認メッセージが表示されます。著作権保護ファイルの 場合は、移動してから設定するかどうかの 確認メッセージが表示されます。「はい」を 選択すると設定が完了します。
- MPEG4ファイルのオーディオコーデッ クがAAC、AAC+、Enhanced AAC+の 場合は、著作権保護ファイルのみ設定でき ます。ただし、使用回数に制限のある著作 権保護ファイルは設定できません。

### 動画ファイルを通常モードの着信音に 設定したい

■→「データフォルダ」→ファイルの保存場
 所を選択→一覧画面でファイルを反転表示
 →回(設定)

#### ■各機能の着信音に設定するとき 「音声着信音」

### ■ 各電話帳の着信音に設定するとき

「個別着信音」→設定したい電話帳を選択 (●P.2-18)

 MPEG4(mp4、3gp)ファイルのオーディ オコーデックがAAC、AAC+、Enhanced AAC+の場合は、著作権保護ファイルのみ 設定できます。ただし、使用回数に制限のあ る著作権保護ファイルは設定できません。

# vファイルを各機能に取り込みたい

- ■→「データフォルダ」→「その他ファイル」
   →取り込みたいvファイルを選択→■(登録)
- データフォルダに保存されているvCard ファイルやvCalenderファイルを電話帳 やカレンダー、予定リストに登録します。

### 1.便利

### メモリ容量確認に関する便利 な機能

### 登録/保存した内容を削除してメモリ を整理したい

■→「設定」→「メモリ設定」→「メモリ容量 確認」→機能を選択→削除したい項目を反転 表示→図(削除)→「はい」→内容の一覧を呼 び出し

#### ■1件または複数削除するとき

削除したい項目をチェック→図(削除)→ 「はい」

#### ■ すべて削除するとき

図(全チェック)→図(削除)→操作用暗証
 番号を入力→●(OK)→「はい」

- メールボックスやデータフォルダ、スケジュール/予定リスト、電話帳の内容を削除します。
- 削除する内容に機能や保護が設定されている内容が含まれているときは、削除するかどうかの確認メッセージが表示されます。「はい」を選択すると、削除が実行されます。「いいえ」を選択すると機能や保護の設定されていないファイルのみが削除されます。